ПАО «ГАЗПРОМ АВТОМАТИЗАЦИЯ»

# СИСТЕМА ДИСПЕТЧЕРСКОГО КОНТРОЛЯ И УПРАВЛЕНИЯ НА БАЗЕ ПТК «ГОРИЗОНТ»

# Эксплуатационная документация

Руководство пользователя. Инструкция по установке БПО

00159093.28.99.39.190.СДКУ.3678.ИЗ.02

Москва 2023

# Содержание

Перв. примен.

Cnpaß. N<sup>o</sup>

Подпись и дата

Инв. № дубл.

Взам. инв. Nº

Подпись и дата

Инв. Nº подл.

they

| 1      | Введение. Установка операционной системы Linux | 3  |
|--------|------------------------------------------------|----|
| 1.1П   | одготовка к установке ОС                       | 3  |
| 1.2    | Установка OC SLES 12 SP 2                      | 3  |
| 1.3    | Разметка дискового пространства                | 3  |
| 1.4    | Шаблоны для установки и дополнительные пакеты  | 4  |
| 1.5    | Настройка системного окружения                 | 5  |
| 1.6    | Настройка пользователей                        | 5  |
| 1.7    | Настройки параметров ядра системы              | 5  |
| 1.8    | Приоритетное резервирование портов             | 6  |
| 1.9    | Настройка SNMP сервиса                         | 7  |
| 1.10   | Настройка rsync и xinetd                       | 7  |
| 1.11   | Настройка логирования для БПО «Горизонт»       | 7  |
| 1.12   | Ротация логирования                            | 8  |
| 1.13   | Установка ПО CodeMeter Runtime                 | 8  |
| 2      | Установка СУБД                                 | 9  |
| 2.1    | Подготовка к установке СУБД PostgreSQL         | 9  |
| 2.2    | Установка СУБД PostgreSQL                      | 9  |
| 2.3    | Установка дополнительных расширений            | 10 |
| 2.4    | Настройка dbproxy                              | 10 |
| 3      | Установка БПО «ГОРИЗОНТ»                       | 11 |
| 4 Табл | пица регистрации изменений                     | 13 |
|        |                                                |    |

|          |                |               |          |          | 00159093.28.99.39.190.0                 | СЛКУ.З                      | 3678.И | 3.02   |
|----------|----------------|---------------|----------|----------|-----------------------------------------|-----------------------------|--------|--------|
| Изм.     | /Ιυςπ          | № док.        | Подпись  | Дата     |                                         |                             |        |        |
| Разр     | ว <i>ฉอ</i> ิ. | Зверев        | 3 bepeb. | 20.06.23 | ГЛКЧ на базе ПТК «Гопизант»             | Стадия                      | Λυςπ   | Листов |
| Прос     | <i>б.</i>      | Панкова       | jig      | 20.01.23 | Риковадство пользавателя. Инстрикция по | Э                           | 2      | 13     |
| Н.контр. |                |               |          |          | истановке базового программного         | ПАО «Газпром автоматизация» |        |        |
|          |                | Колесникова 🌶 | ment     | 20.01.23 | обеспечения                             |                             |        |        |
| Утв      |                | Мирошников    | 111.00   | 20.01.23 |                                         |                             |        |        |

## **1** Введение. Установка операционной системы Linux

Установка операционной системы (OC) SLES 12 SP2 выполняется со съемных носителей (2 DVD диска – дистрибутив OC, 2 DVD диска – Software Development Kit (SDK)). Дистрибутив доступен для скачивания на сайте <u>https://www.suse.com</u>. Для скачивания дистрибутивов, необходимо пройти регистрацию на указанном сайте.

Перечень настроек к выполнению в ходе установки и по ее окончанию, необходимых для установки базового программного обеспечения «Горизонт» (далее – БПО «Горизонт» или «Горизонт») приведен в данном документе.

#### 1. 1 Подготовка к установке ОС

Перед установкой операционной системы на сервере необходимо выполнить настройки RAID массива (RAID 1, 5 или 10). Настройки приведены для сервера Huawei PH1288 V3 с 8-ю жесткими дисками. Для других серверов настройки могут отличаться. Конфигурирование RAID массивов выполняется внутренними средствами сервера. Для этого необходимо зайти в BIOS и выполнить следующие действия:

| -                                                        | Выбрать пункт меню   |
|----------------------------------------------------------|----------------------|
| F2-operations -> Create Virtual Drive                    | BUGDATI THE RAID     |
| массива (RAID 10)                                        |                      |
| -                                                        | Выбрать первые 4     |
| диска из 8 и подтвердить создание RAID массива           | Drifest comprision   |
| -<br>4 лиска и полтверлить созлание второго RAID массива | выорать оставшиеся   |
| -                                                        | Перезагрузить сервер |
| и перейти к процедуре установки операционной системы.    |                      |

## 1.2 Установка OC SLES 12 SP 2

Установка ОС выполняется с DVD-диска SLE-12-SP2-Server-DVD-x86\_64-GM-DVD1. Необходимо вставить носитель в привод сервера и осуществить загрузку с DVD-диска. При появлении меню выбрать пункт «Install». Запуститься процесс установки операционной системы на сервер.

#### 1.3 Разметка дискового пространства

В ходе установки необходимо сделать разметку дискового пространства в соответствии с таблицей 1 (в указанной таблице приведены требования для версии «Горизонт» на 50 тыс. объектов БД). Для выполнения этих настроек в ходе установки операционной системы необходима нажать на кнопку Expert Partitioner и выбрать раздел Hard disk -> sda.

Таблица 1. Разметка дискового пространства

Подпись и дата

Инв. № дибл.

UHB. Nº

Взам.

Подпись и дата

№ подл.

|       | Имя раздела |         | ı    | Размер, Гб |         | Файловая<br>система | Примечание  |                                    |    |
|-------|-------------|---------|------|------------|---------|---------------------|-------------|------------------------------------|----|
|       | 1           |         | 20   |            | Ext4    | Корневой раздел ОС  |             |                                    |    |
| 1 JA. |             |         | l    |            |         |                     |             |                                    |    |
|       |             |         |      |            |         |                     |             |                                    | _  |
|       |             |         |      |            |         |                     | 00150002.2  | 0 חח זה זהה הוצוו זר דה ואז הז     | Ли |
|       | Изм         | Кол.уч. | Лист | № док.     | Подпись | Дата                | עטלכו טט.20 | Ο. 77.37. Ι70.Ε.μΝ 3.30 / Ο.Ν.3.02 |    |

| Имя раздела  | Размер, Гб | Файловая<br>система | Примечание                                                                                                 |
|--------------|------------|---------------------|----------------------------------------------------------------------------------------------------|
| /var         | 12         | Ext4                | Раздел часто изменяемых<br>данных, как правило<br>используется для хранения лог-<br>файлов, журналов и пр. |
| /usr/PROZESS | 100        | Ext4                | Директория для установки БПО «Горизонт»                                                                    |
| /gowdb       | 20         | Ext4                | Директория для установки ПО<br>сервера базы данных<br>( <i>Только для серверов базы</i><br><i>данных</i> ) |
| /pgdata      | 280        | Ext4                | Директория для размещения<br>базы данных<br>( <i>Только для серверов базы</i><br><i>данных</i> )           |
| swap         | Размер ОЗУ | Swap                | Размер раздела swap должен соответствовать размеру оперативной памяти сервера.                             |

Предполагается что все разделы, настраиваемые при установке операционной системы, используют RAID массивы (RAID-1,5,10). Не рекомендуется использовать конфигурацию жестких дисков без резервирования.

## 1.4 Шаблоны для установки и дополнительные пакеты

При установке SLES 12 SP2 необходимо, чтобы были выбраны следующие шаблоны для установки:

| •                                       | «Base s                            | ystem»        |  |
|-----------------------------------------|------------------------------------|---------------|--|
| •                                       | «32-Bit                            | Runtime       |  |
| Environment»                            |                                    |               |  |
| •                                       | «Minim                             | al System     |  |
| (Appliances)»                           |                                    |               |  |
| •                                       | «Print                             | Server» (не   |  |
| обязателен, только в случае не          | обходимости)                       |               |  |
| После установки SLES 12 SP2             | с помощью YaST2 -> Software Manage | er необходимо |  |
| проверить наличие и при отсутствии у    | становить следующие пакеты:        |               |  |
| •                                       | Net-snm                            | p             |  |
| •                                       | Libssh2                            | -1            |  |
| •                                       | Mesa                               |               |  |
| Для серверов баз данных необхо          | одимо наличие следующих пакетов:   |               |  |
| •                                       | Gcc-4.8                            |               |  |
| •                                       | Gcc-c+·                            | +-4.8         |  |
| •                                       | Glibc-de                           | evel-2.22     |  |
| •                                       | Libaio-a                           | level-0.3.109 |  |
| •                                       | Libstdc-                           | ++4.8.5-30.1  |  |
| •                                       | Libstdc-                           | ++48-32bit-   |  |
| 3.3.3                                   |                                    |               |  |
| •                                       | Libstdc-                           | ⊦+48-devel-   |  |
| 4.8.6-189                               |                                    |               |  |
|                                         |                                    |               |  |
|                                         |                                    | Лисп          |  |
|                                         | ОО159093.28.99.39.190.С.[[КУ.36]   | 78.VI3.02     |  |
| 1зм Кол.уч. /Іист № док.   Іодпись Дата | ma                                 |               |  |

| •                                     | Sysstat-10.2.1-6.1        |
|---------------------------------------|---------------------------|
| •                                     | Xorg-x11-libs-7.6-        |
| 45.14                                 |                           |
| Для установки PostgreSQL необходимо н | аличие следующих пакетов: |
| •                                     | zlib_dev                  |
| •                                     | bison                     |

flex

•

Подпись и дата

םעסה.

MHB. Nº .

 $^{\circ}$ 

UHB.

Взам.

Подпись и дата

№ подл.

#### 1.5 Настройка системного окружения

Сервер для установки должен быть с резервированным интерфейсом для локальной вычислительной сети (ЛВС) и должен быть настроен как bond-интерфейс. Время сервера должно быть синхронизировано с источником точного времени с использованием протокола NTP (Network Time Protocol). В случае использования сервером внешней системы хранения данных (СХД) SAN (Storage Area Network) должен быть настроен многопутевой ввод/вывод (multipathing). Протокол IPv6 не используется БПО «Горизонт», желательно отключить его при настройке сети. Брендмауэр (Firewall) с настройками по умолчанию должен быть отключен.

#### 1.6 Настройка пользователей

Для работы БПО «ГОРИЗОНТ» необходимы специальные пользователи и группы. Это обеспечивается следующими командами (выполняются из командной строки bash-консоли):

| • | 1000                                                                  | groupadd           | prozess  | -g |
|---|-----------------------------------------------------------------------|--------------------|----------|----|
| • | 1001                                                                  | groupadd           | horiz    | -g |
| • | 2000 _d /var/lib/empty_s /bin/true_c /Owner of prozess_filesw_g p     | useradd            | prozess  | —и |
| • | 2000 - d /var/to/empty -s /other fue -c «Owner of prozess-fues» -g pr | useradd            | horizont | -u |
| • | 2001 – a /usr/PROZESS/ -s /bin/bash –c «Horizont user» -g noriz –G    | prozess<br>useradd | postgres | —и |
|   | 2002 –d /gowdb/ -s /bin/bash –c «PostreSQL user» -g root              |                    |          |    |

Пароль для пользователей horizont и postgres необходимо задать при помощи команды:

• passwd horizont • passwd postgres Важно чтобы идентификаторы групп и пользователей (GID и UID) были одинаковыми на всех узлах с БПО «Горизонт».

#### 1.7 Настройки параметров ядра системы

Следующие настройки ядра должны быть выполнены для БПО «Горизонт». Эти настройки обычно выполняются в файле */etc/sysctl.d/horizont.conf*. БПО «Горизонт» использует системные порты с номерами менее 22000, в этой связи должна быть задана следующие настройка:

range = 22000

net.ipv4.ip\_local\_port\_ 65000

Следующие настройки уменьшают TCP keepalive и connection timeout до ~ 30 секунд.

| Изм | Кол.цч. | Лист | № док. | Подпись | Дата |
|-----|---------|------|--------|---------|------|

00159093.28.99.39.190.СДКУ.3678.ИЗ.02

```
time = 20
net.ipv4.tcp_keepalive_
net.ipv4.tcp_keepalive_
probes = 3
net.ipv4.tcp_keepalive_
net.ipv4.tcp_retries1 =
net.ipv4.tcp_retries2 =
```

Для того чтобы сформированные снимки областей памяти некорректно завершившихся процессов не переписывали друг друга необходимо для подобных снимков памяти установить шаблон наименования при сохранении. Для этого необходимо установить следующий параметр:

kernel.core\_pattern =

1 C L

core.%h.PID-%p.SIG-%s.%e

Дополнительно при установке базы данных требуется задание следующих параметров ядра операционной системы:

| •          | - 262144                                                   | net.core.rmem_aejault      |
|------------|------------------------------------------------------------|----------------------------|
| •          | - 2021++                                                   | net.core.rmem_max =        |
| •          | 4194304                                                    | nat agna uman dafault      |
| •          | = 262144                                                   | nei.core.wmem_dejddii      |
| •          | 4104204                                                    | <i>net.core.wmem_max</i> = |
| •          | 4194304                                                    | vm.hugetlb_shm_group       |
| la anna al | $= \langle GID \ rpynnu \ oinstall \rangle$                |                            |
| kernei     | $sem = 250\ 250000\ 100\ 1024$                             | 1 1 1                      |
| •          |                                                            | kernel.shmmni = 4096       |
| •          |                                                            | kernel.shmmax =            |
|            | более половины размера ОЗУ, минимум 8589934592 (8 Гб)      |                            |
| •          |                                                            | kernel.shmall = более      |
|            | половины размера ОЗУ, в страницах 4Кб, минимум 2097152 (81 | Гб)                        |
| •          |                                                            | fs.file-max = 6815744      |
| •          |                                                            | fs.aio-max-nr =            |
|            | 1048576                                                    |                            |

#### 1.8 Приоритетное резервирование портов

Бывают случаи, когда сервис rsync не может зарегистрироваться на порте 873 при загрузке системы, потому что этот порт временно используется каким-либо другим процессом. Для предотвращения подобных ситуаций необходимо зарезервировать порт 873 для службы rsync. Следующая настройка должна быть добавлена в файл /etc/bindresvport.blacklist

873 # rsync

| Изм | Кплич | Aurm | № док | Падалсь | Пата |
|-----|-------|------|-------|---------|------|

Подпись и дата

Инв. № дибл.

No

UHD

Взам.

Подпись и дата

N° подл

00159093.28.99.39.190.СДКУ.3678.ИЗ.02

#### 1.9 Настройка SNMP сервиса

БПО «Горизонт» имеет встроенную возможность мониторинга системных ресурсов с использованием протокола SNMP V2c. Если есть необходимость использования данной функциональности, то необходимо выполнить настройки snmp сервиса таким образом, чтобы сервера системы БПО «Горизонт» имели доступ к отслеживаемому оборудованию по протоколу SNMP для чтения.

#### 1.10 Настройка rsync и xinetd

БПО «Горизонт» использует rsync для синхронизации файлов между узлами (серверами и АРМами). Достаточно чтобы сервис rsync был активен только сервера системы БПО «Горизонт». Для настройки rsync для БПО « Горизонт» необходимо в файле /etc/xinetd.conf добавить следующую строку:

• *cps* = 500 100 - для *rsync* Настройки сервиса rsync должны быть выполнены следующим образом (файл /etc/rsyncd conf):

|                     | gid = users             |
|---------------------|-------------------------|
|                     | read only = true        |
|                     | transfer logging - true |
|                     |                         |
| ~ . ~ . ~ .         | log format = %n %0      |
| %f %l %b            |                         |
|                     | log file =              |
| /var/log/rsyncd.log |                         |
|                     | nid file =              |
| war/run/rsyncd nid  | più jue                 |
| vannan synca.pia    | nefuse antions -        |
| 1 1                 | rejuse options =        |
| спескѕит            |                         |
|                     | syslog facility = user  |
|                     | $use\ chroot = false$   |
|                     | [horizont psudb]        |
|                     | path = /usr/PROZESS     |
|                     | don't compass = *       |
|                     | uon i compress –        |
|                     | comment = PSU           |
| Database            |                         |
|                     | [horizont-dist]         |
|                     | path =/usr/PROZESS      |
|                     | don't compress = *      |
|                     | comment – file          |
| distribution        | comment = file          |
|                     |                         |

#### 1.11 Настройка логирования для БПО «Горизонт»

БПО «Горизонт» использует средства логирования очень интенсивно. По умолчанию используется log-facility «user». Лог-файл БПО «Горизонт» должен подвергаться ежедневной ротации и архивации на период необходимый для эксплуатирующих организаций. Любой

| лодл |     |       |       |       |         |      |  |
|------|-----|-------|-------|-------|---------|------|--|
| N° , |     |       |       |       |         |      |  |
| ſΗ₿. |     |       |       |       |         |      |  |
| k    | Изм | Кплич | Λιιςπ | № док | Падалсь | Пата |  |

Подпись и дата

Инв. № дибл.

UHB. Nº

Взам.

Подпись и дата

# 00159093.28.99.39.190.СДКУ.3678.ИЗ.02

Лист 7 период от недели до года является приемлемым. Log-facility «user» задается в файле конфигурации /etc/rsyslog.conf следующей строкой:

user.\*

/var/log/user/user.log

#### 1.12 Ротация логирования

Для настройки ротации логирования необходимо открыть файл /etc/logrotate.d/userlog и добавить следующие строчки:

o /var/log/user/user.log {

- $\circ$  daily
- nodateext
- o maxage 100
- o rotate 35
- 0 missingok
- o *ifempty*
- o create
- o *postrotate*
- /usr/bin/systemctl reload syslog.service > /dev/null
- #/etc/init.d/syslog reload
- *rm* -*f* /*var/log/user/user.log.*[2-9] /*var/log/user/user.log.*[1-9][0-9] /*var/log/user/user.log.*[1-9][0-9]
- endscript
- 0 }

Затем сохранить файл /etc/logrotate.d/userlog и выполнить команду:

o logrotate -f /etc/logrotate.conf

## 1.13 Установка ПО CodeMeter Runtime

ПО CodeMeter Runtime используется подсистемой лицензионной защиты БПО «ГОРИЗОНТ». Пакет для установки CodeMeter Runtime необходимо скачать с сайта разработчика и установить на все узлы системы «ГОРИЗОНТ» как отдельный сервис. Сайт вендора: <u>http://www.codemeter.de/downloads/files/cm4\_40a/lin/CodeMeter64-4.40.696-500.x86\_64.rpm</u>

| Подпись и дата            |   |
|---------------------------|---|
| Инв. Nº Әубл.             |   |
| Взам. инв. N <sup>o</sup> |   |
| Подпись и дата            | 4 |
| Э. N <sup>o</sup> подл.   |   |

|     |         |      |        |         |      | <i></i> |
|-----|---------|------|--------|---------|------|---------|
| Изм | Кол.цч. | Лист | № док. | Подпись | Дата |         |

## 2 Установка СУБД

Для работы базового программного обеспечения (БПО) «ГОРИЗОНТ» требуется установка системы управления базой данных (СУБД).

#### 2.1 Подготовка к установке СУБД PostgreSQL

Перед установкой СУБД «PostgreSQL» необходимо проверить наличие установленной Java 8 и компилятора GNU C Compiler (gcc).

Для установки JAVA 8 необходимо:

- Скачать на сервер в директорию /opt архив с исходными кодами (jdk-8u152-linuxx64.tar.gz) с FTP сервера ООО «Газавтоматика диспетчерские системы»;
- о Распаковать с помощью команды tar −xvzf <имя apxива> и перейти в распакованную директорию;
- o update-alternatives --install /usr/bin/java java /opt/java/jdk1.8\*/bin/java 100
- update-alternatives --config java

## 2.2 Установка СУБД PostgreSQL

Для установки СУБД «PostgreSQL» необходимо осуществить нижеследующие шаги:

- Выполнить вход в ОС под пользователем postgres. Все дальнейшие действия с базой данных выполнять под этим пользователем.
- Установить СУБД PostgreSQL 9.6, собрав её из исходного кода:
  - Скачать на сервер в архив с исходными кодами (postgres-REL9\_6\_7.tar.gz) с FTP сервера ООО «Газавтоматика диспетчерские системы»;
  - о Распаковать с помощью команды tar −xvzf <имя apxива> и перейти в распакованную директорию;

100

200

о *B файле src/include/pg\_config\_manual, в строке 37 заменить:* 

define FUNC\_MAX\_ARGS на

Подпись и дата

Инв. № дибл.

~

UHD

Взам.

Подпись и дата

define FUNC\_MAX\_ARGS

Данная замена необходима для увеличения максимального поддерживаемого количества аргументов в PL/PgAQL-функции со 100 до 200, в связи с тем, что в системе присутствуют функции, количество аргументов в которых превышает 100.

- Сконфигурировать, собрать и установить СУБД PostgreSQL:
  - ./configure --prefix=/gowdb --without-readline
  - 0 make
  - $\circ$  make install
- Настроить переменные окружения:
  - о Открыть файл /etc/profile и добавить следующие строки:
  - export PGDATA=/pgdata
  - *export PG\_CONFIG=/gowdb/bin*
  - o export JAVA\_HOME=/opt/jdk1.8.0.152
  - o export PATH=\$PATH:\$PG\_CONFIG:\$JAVA\_HOME/bin
- Обновить переменные окружения из /etc/profile, выполнив команду:
   *source /etc/profile*
- Инициализировать базу данных:

| וחחוו   |     |         |      |        |         |      |                                          |      |
|---------|-----|---------|------|--------|---------|------|------------------------------------------|------|
| N'' OHN |     |         |      |        |         |      |                                          | Лист |
|         |     |         |      |        |         |      | חח159ח93 28 99 39 19ח ר חגיע 36 78 אז ח2 |      |
|         | Изм | Кол.уч. | Λυςπ | № док. | Подпись | Дата | 0.10.02.0.20.20.20.20.20.00.00.00.00.02  | 9    |

o initdb

#### 2.3 Установка дополнительных расширений

- Установить расширение dblink:
  - о Перейти в директорию contrlib/dblink в исходных кодах СУБД PostgreSQL
  - Собрать и установить dblink, выполнив команды:
    - 0 make
    - o make install
- Распаковать и установить расширение ds\_oramigration (выполняется под пользователем horizont):
  - Распаковать расширение из архива поставки, перейти в директорию расширения и выполнить установку командой ./install.sh
- Запустить СУБД, выполнив команду:
  - ./pg\_ctl start

Подпись и дата

Инв. № дибл.

UHB. Nº

Взам.

Тодпись и дата

N° подл.

QHU

- Создать пустую базу данных, выполнив команду:
   *psql -c "create db horsd01"*\
- Импортировать дамп, выполнив команду:
  - psql horsd01 < horsd01.dmp

## 2.4 Настройка dbproxy

- Распаковать расширение dbproxy (выполняется под пользователем horizont):
  - Распаковать расширение из архива поставки, перейти в директорию расширения
- Настроить параметры в конфигурационном файле dbproxy.properties:
   *proxy\_port=1521*

|        |       |                                                                       | #Порт,        | который        |
|--------|-------|-----------------------------------------------------------------------|---------------|----------------|
|        |       | слушает прокси                                                        |               |                |
|        | 0     | pg_url=jdbc:postgresql://localhost:5432/mlcsrsd01                     | #URL подк.    | лючения        |
|        | 0     | pg_user=postgres                                                      |               |                |
|        |       |                                                                       | #логин        |                |
|        |       | суперпользователя                                                     |               |                |
|        | 0     | pg_password=postgres                                                  |               |                |
|        |       |                                                                       | #пароль       |                |
|        |       | суперпользователя                                                     |               |                |
|        | 0     | pg_password_encrypted=false                                           |               |                |
|        |       | 1                                                                     | #отключип     | пь             |
|        |       | шифрование пароля                                                     | 1             |                |
|        | 0     | schemas=epr,arv,bdn,bdp,bed,bov,mir,obn,ovd,ptm,bim,sys,ord           | acle          |                |
|        | 0     | conversion=ora2post                                                   |               |                |
|        | 0     | log_show_bytes=false                                                  |               |                |
|        | 0     | log_show_clean_bytes=false                                            |               |                |
|        | 0     | auto_commit=true                                                      |               |                |
|        | 0     | native_client=true                                                    |               |                |
|        | 0     | native_auth=true                                                      |               |                |
|        | 0     | query_converter=converter                                             |               |                |
|        | 0     | server_machine_bit_width=64                                           |               |                |
|        | 0     | protocol_version=instant_client_11g_r2                                |               |                |
| •      | 3a    | пустить приложение dbproxy, выполнив команду под пользо               | вателем horiz | zont:          |
|        | 0     | nohup java -jar dbproxy-2.2.jar &                                     |               |                |
|        |       |                                                                       |               |                |
|        |       |                                                                       |               |                |
|        |       |                                                                       |               |                |
|        |       |                                                                       |               |                |
|        |       | חחר פר פר אל גפרוקע האר האריך אין אין אין אין אין אין אין אין אין אין | - האר אר אר   | <u>ИЗ Л2</u> Н |
| м Кол. | ЦЧ. Л | іст № док. Подпись Дата                                               |               | 7.02           |
|        |       |                                                                       |               |                |

Ίυςπ

10

## 3 Установка БПО «ГОРИЗОНТ»

Установка базового программного обеспечения (БПО) «ГОРИЗОНТ» выполняется после установки и настройки операционной системы и установки и настройки СУБД. Шаги по установке БПО «Горизонт» приведены в данном документе.

Установка БПО «Горизонт» осуществляется с использованием сервера распространения программного обеспечения (Software Distribution Server – DS). DS сервер может быть установлен как отдельный сервер, так и совмещен с сервером БПО «Горизонт». DS сервер поставляется в виде грт-пакета, который устанавливается штатными менеджерами пакетов (rpm или zipper). После установки DS сервер полностью готов к работе и не требует дополнительных действий по настройке. После установки DS сервера необходимо на DS сервер загрузить пакеты с БПО «Гоизонт». БПО «Горизонт» представляет собой два пакета zip, объединенных в один stream:

- 1. Zip архив с программным обеспечением «Горизонт»;
- 2. Zip архив с набором конфигурационных файлов.

# Все необходимые пакеты предоставляются через FTP сервер ООО «Газавтоматика диспетчерские системы» по запросу.

Далее описаны шаги по установке БПО «Горизонт», выполняемые в терминальном окне. Описанные далее шаги предполагают, что операционная система и система управления базами данных установлены в соответствии с инструкциями, предоставленными ООО «Газавтоматика диспетчерские системы».

|      |                                                                     | Загрузка                        |
|------|---------------------------------------------------------------------|---------------------------------|
| em   | sbootstrap.py скрипта с DS сервера:                                 |                                 |
| 0    | wgetno-proxy <u>http://IP_adpec_DS_cepsepa/emsbootstrap/v1/er</u>   | <u>nsbootstrap.py</u> -O        |
|      | ~/emsbootstrap.py                                                   |                                 |
|      |                                                                     | Скачивание и                    |
| уст  | ановка БПО «ГОРИЗОНТ» с DS сервера:                                 |                                 |
| 0    | python2.7 ~/emsbootstrap.pyserver-url= <u>http://IP_adpec_DS_cd</u> | <mark>ервера_</mark> installdir |
|      | /usr/PROZESS/horizontstream horizontplatform linux64                |                                 |
|      | ]                                                                   | Инициализация                   |
| пер  | еменных среды окружения:                                            |                                 |
| 0    | cd /usr/PROZESS/horizont                                            |                                 |
| 0    | ./proz/bin/Skripte/emssetupsetupset PRJ=horizont                    |                                 |
|      |                                                                     | Активация                       |
| авт  | оматической инициализации переменных окружения при след             | цующем входе:                   |
| 0    | cd /usr/PROZESS/horizont                                            |                                 |
| 0    | ./proz/bin/Skripte/emssetupinit-dotfilesactivate                    |                                 |
|      | ]                                                                   | Инициализация базы              |
| даі  | ных:                                                                |                                 |
| 0    | cd /usr/PROZESS/horizont                                            |                                 |
| 0    | source .bashrc                                                      |                                 |
| 0    | emssetupinit-proddbAdmin=mirdbPwd=rim                               |                                 |
|      | ]                                                                   | Импорт начальной                |
| MO   | цели данных:                                                        |                                 |
| 0    | emsmdimportalldownload dev/ems/default.zipserver-url                |                                 |
|      | <u>http://IP_adpec_DS_cepsepa</u>                                   |                                 |
|      |                                                                     |                                 |
|      |                                                                     |                                 |
|      |                                                                     |                                 |
|      |                                                                     | Л                               |
|      | ОП159П93 28 99 39 19П Г Л.                                          | КЧ ЗК ТЯИЗ П 2                  |
| ч Ли | ст № док. Подпись Дата                                              | 10.010.02                       |

#### Активация

автоматического запуска БПО «ГОРИЗОНТ» при загрузке сервера (выполняется под пользователем root):

- o cd /usr/PROZESS/horizont
- o ./proz/bin/Skripte/emssetup --install-service

После выполнения приведенных выше шагов БПО «ГОРИЗОНТ» установлено и готово к запуску. Запуск БПО «Горизонт» осуществляется командой:

o ems start

Запуск онлайн визуализации БПО «ГОРИЗОНТ» осуществляется командой:

o lonprg.exe

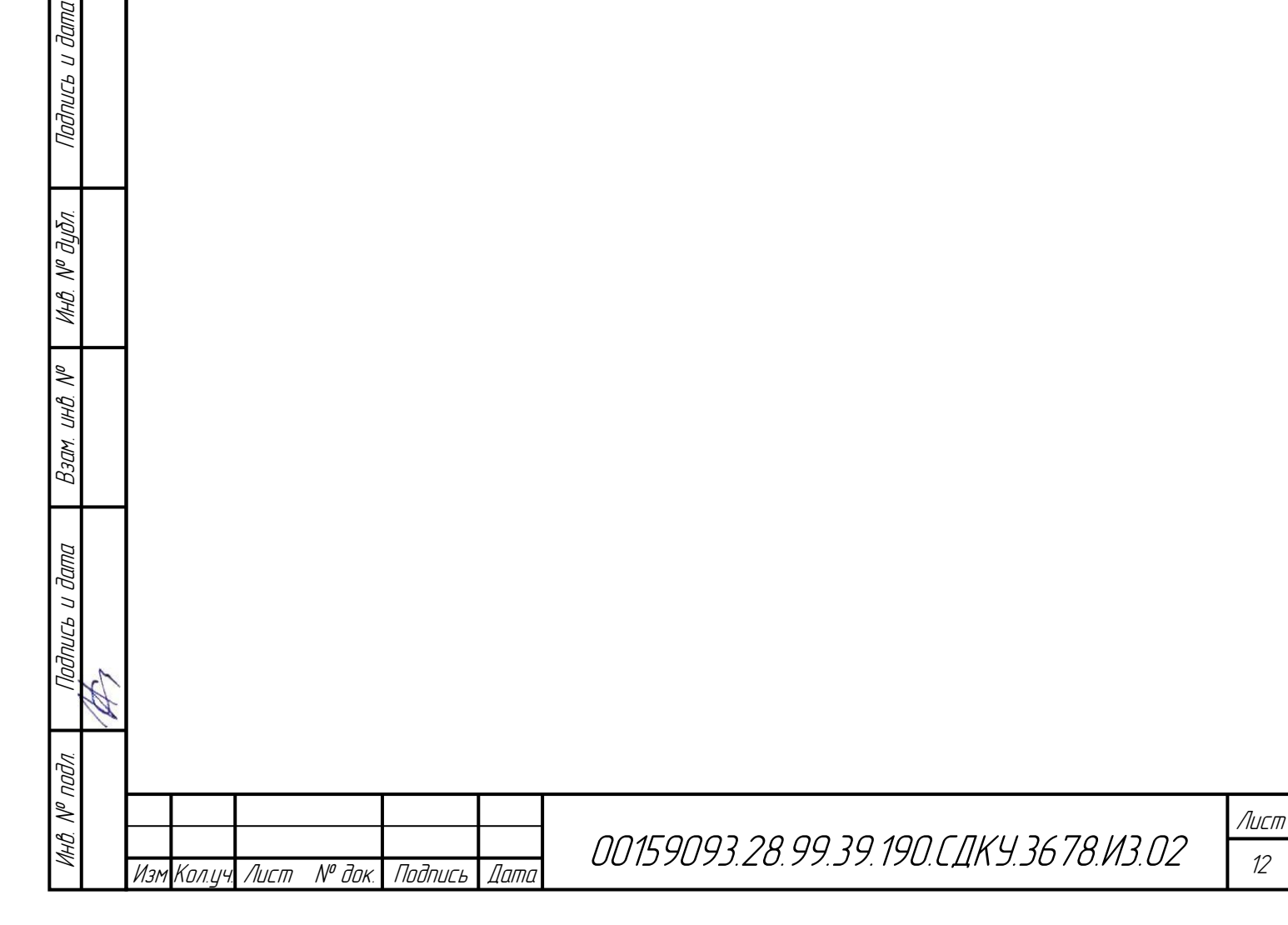

|      | Ном        | ера листов (   | страниц | )                      | Всего листов        | Номер | _     | _    |
|------|------------|----------------|---------|------------------------|---------------------|-------|-------|------|
| Изм. | измененных | замененны<br>х | новых   | новых аннули<br>рованн | (страниц) в<br>док. | док.  | Подп. | Дата |
|      |            |                |         |                        |                     |       |       |      |
|      |            |                |         |                        |                     |       |       |      |
|      |            |                |         |                        |                     |       |       |      |
|      |            |                |         |                        |                     |       |       |      |
|      |            |                |         |                        |                     |       |       |      |
|      |            |                |         |                        |                     |       |       |      |
|      |            |                |         |                        |                     |       |       |      |
|      |            |                |         |                        |                     |       |       |      |
|      |            |                |         |                        |                     |       |       |      |
|      |            |                |         |                        |                     |       |       |      |
|      |            |                |         |                        |                     |       |       |      |
|      |            |                |         |                        |                     |       |       |      |
|      |            |                |         |                        |                     |       |       |      |
|      |            |                |         |                        |                     |       |       |      |
| _    |            |                |         |                        |                     |       |       |      |
|      |            |                |         |                        |                     |       |       |      |
|      |            |                |         |                        |                     |       |       |      |
|      |            |                |         |                        |                     |       |       |      |
|      |            |                |         |                        |                     |       |       |      |
|      |            |                |         |                        |                     |       |       |      |